## When To Use What Password

| Application                                                              | User Name/Email Address<br>Field | Password                                                      | Company Portal<br>Enter your credentials | ADFS.gentrylocke.com<br>Screen<br>(if prompted) | Two-Factor<br>Authentication                                             |
|--------------------------------------------------------------------------|----------------------------------|---------------------------------------------------------------|------------------------------------------|-------------------------------------------------|--------------------------------------------------------------------------|
| Computer Log-on                                                          | Username                         | Network<br>Password                                           |                                          | -                                               | -                                                                        |
| Teams Desk Phone                                                         | username@gentrylocke.com         | -                                                             | Username<br>Network Password             | -                                               | Accept Two-Factor<br>push; Call or Enter<br>Passcode                     |
| Teams Desktop Application                                                | username@gentrylocke.com         | -                                                             |                                          | -                                               | -                                                                        |
| Teams Mobile App                                                         | username@gentrylocke.com         | -                                                             | Username<br>Network Password             | _                                               | Accept Two0Factor<br>push; Call or enter<br>Passcode                     |
| Mimecast Outlook Add-in                                                  | Your email address               | Your Mimecast<br>Cloud Password<br>(minimum 16<br>characters) | -                                        | -                                               | Enter current Two-<br>Factor Passcode<br>from your<br>Authentication app |
| Mimecast iPhone Application                                              | Your email address               | Your Mimecast<br>Cloud Password<br>(Minimum 16<br>characters) | -                                        | -                                               | Enter current Two-<br>Factor Passcode<br>from your<br>Authentication app |
| Outlook Web<br>https://outlook.office365.com                             | username@gentrylocke.com         | -                                                             | _                                        | Username<br>Network Password                    | Accept Two-Factor<br>push; Call or Enter<br>Passcode                     |
| iTimekeep<br>https://services.bellefieldcloud<br>.com/newdesktop/#/login | username@gentrylocke.com         | _                                                             | _                                        | _                                               | If prompted, Accept<br>Two-Factor push;<br>Call or Enter<br>Passcode     |